- 1. Geben Sie Ihren Namen ein
- 2. Geben Sie Ihre E-Mailadresse und Ihr Kennwort ein
- 3. Klicken Sie auf Weiter

| Konto | o einrichten      | The Indiana          |                                                | × |
|-------|-------------------|----------------------|------------------------------------------------|---|
|       |                   |                      |                                                |   |
|       | Ihr <u>N</u> ame: | Max Mustermann       | Ihr Name, wie er anderen Personen gezeigt wird |   |
|       | E-Mail-Adresse:   | mustermann@kufnet.at |                                                |   |
|       | <u>P</u> asswort: | •••••                |                                                |   |
|       |                   | Passwort speichern   |                                                |   |
|       |                   |                      |                                                |   |
|       |                   |                      |                                                |   |
|       |                   |                      |                                                |   |
|       |                   |                      |                                                |   |
|       |                   |                      |                                                |   |
|       |                   |                      |                                                |   |
|       |                   |                      |                                                |   |
|       |                   |                      |                                                |   |
|       |                   |                      | Abbrechen Weiter                               |   |
|       |                   |                      |                                                |   |
|       |                   |                      |                                                |   |

- Wählen Sie POP3 als Serverbezeichnung aus
   Klicken Sie auf manuell bearbeiten

| Ihr <u>N</u> ame:                                   | Max Mustermann                                                                            | Ihr Name, wie er anderen Personen gezeigt wird                                                 |
|-----------------------------------------------------|-------------------------------------------------------------------------------------------|------------------------------------------------------------------------------------------------|
| <u>c</u> -wair-Adresse:                             | mustermann@kumet.at                                                                       |                                                                                                |
| Passwort:                                           | Passwort speichern                                                                        |                                                                                                |
| Einstellungen wur                                   | den durch Ausprobieren typ                                                                | ischer Serverbezeichnungen gefunden                                                            |
| Einstellungen wur<br>IMAP (Nachr<br>Posteingang-Ser | den durch Ausprobieren typ<br>ichten auf dem Server speich<br>ver: POP3, pop.kufnet.at, S | ischer Serverbezeichnungen gefunden<br>hern)  POP3 (Nachrichten auf diesem Computer speichern) |

- 6. Geben Sie den Posteingangserver (pop.kufnet.at) ein mit den Port 110, bei SSL "Keine Verbindung" und bei Authentifizierung "Passwort, Normal"
- 7. Geben Sie den Postausgangsserver (smtp.kufnet.at) ein mit den Port 25, bei SSL "Keine Verbindung" und bei Authentifizierung "Keine Authentifizierung" 8. Klicken Sie dann auf Konto erstellen

|                                  | Max Mustermann<br>mustermann@kufnet.at |                                         | hr Name, wie er andere | en Persor         | nen g | jezeigt wird            |                                                                       |  |
|----------------------------------|----------------------------------------|-----------------------------------------|------------------------|-------------------|-------|-------------------------|-----------------------------------------------------------------------|--|
| E-Mail-Adresse:                  | mustermann@ku                          | ufnet.at                                |                        |                   |       |                         |                                                                       |  |
| Passwort:                        | •••••                                  |                                         |                        |                   |       |                         |                                                                       |  |
|                                  | Passwort speid                         | ichern                                  |                        |                   |       |                         |                                                                       |  |
|                                  |                                        |                                         |                        |                   |       |                         |                                                                       |  |
|                                  |                                        | Server-Adre                             | esse                   | Port              |       | SSL                     | Authentifizierung                                                     |  |
| Posteingang-Se                   | rver: POP3 -                           | Server-Adre                             | esse<br>t.at           | Port<br>110       | •     | SSL<br>Keine Verbindu ▼ | Authentifizierung<br>Passwort, normal                                 |  |
| Posteingang-Se<br>Postausgang-Se | rver: POP3 🔻                           | Server-Adre<br>pop.kufnet<br>smtp.kufne | esse<br>t.at<br>et.at  | Port<br>110<br>25 | •     | SSL<br>Keine Verbindu 👻 | Authentifizierung     Passwort, normal        Keine Authentifizierung |  |

|                         | Max Mustermann | 1        | Ihr Name, wie er andere | n Personen g | gezeigt wird     |                           |  |
|-------------------------|----------------|----------|-------------------------|--------------|------------------|---------------------------|--|
| <u>E</u> -Mail-Adresse: | mustermann@ki  | ufnet.at |                         |              |                  |                           |  |
| <u>P</u> asswort:       | •••••          |          |                         |              |                  |                           |  |
|                         | Passwort spei  | chern    |                         |              |                  |                           |  |
| Posteingang-Se          | rver: POP3 🔻   | pop.kufn | et.at                   | 110 -        | Keine Verbindu 🔻 | Passwort, normal          |  |
|                         |                |          |                         | 25 👻         | Keine Verbindu 🔻 | Keine Authentifizierung 🔻 |  |
| Postausgang-Se          | rver: SMTP     | smtp.kuf | net.at 🔻                |              |                  |                           |  |

- 9. Sollte ein Warnhinweis kommen, muss ein Häkchen bei "Ich verstehe die Risiken" gesetzt werden
- 10. Klicken Sie auf Konto erstellen

| Warnung!                                                                                                    |                                                                                                    |
|----------------------------------------------------------------------------------------------------|----------------------------------------------------------------------------------------------------|
| Posteingang-Einstellungen: pop.kufnet.at verwen  Technische Details                                                                                                    | det keine Verschlüsselung.                                                                                                    |
| Postausgang-Einstellungen: smtp.kufnet.at verwe<br>Technische Details                                                                                                    | ndet keine Verschlüsselung.                                                                                                    |
| Thunderbird kann Ihre Nachrichten mit den gewäh<br>Sie sollten jedoch Ihren Administrator oder E-Mail-<br>mangelhaften Verbindungsmöglichkeit kontaktiere<br>Thunderbird-FAQ für weitere Informationen. | lten Einstellungen abrufen.<br>Provider wegen dieser<br>n. Lesen Sie in der                                                                                                    |
| ☑ Ich v <u>e</u> rstehe die Risiken.                                                                                                    |                                                                                                    |
| Ei <u>n</u> stellungen ändern                                                                                                    | K <u>o</u> nto erstellen                                                                                                    |
|                                                                                                    | Warnung!         Posteingang-Einstellungen: pop.kufnet.at verwen         Technische Details         Postausgang-Einstellungen: smtp.kufnet.at verwee         Technische Details         Thunderbird kann Ihre Nachrichten mit den gewäh         Sie sollten jedoch Ihren Administrator oder E-Mail-<br>mangelhaften Verbindungsmöglichkeit kontaktiere         Thunderbird-FAQ für weitere Informationen.         Ich verstehe die Risiken.         Einstellungen ändern |

11. Gegennebenfalls muss beim erstmaligen Abrufen der E-Mails das Kennwort noch einmal eingegeben und ein Häkchen bei Passwort speichern gesetzt werden